# FRICD

Quick Guide

## **Control system FC**

FCDA - FC Direct, FCSA - FC Smart FCPA - FC Pro, FCBA - FC Building

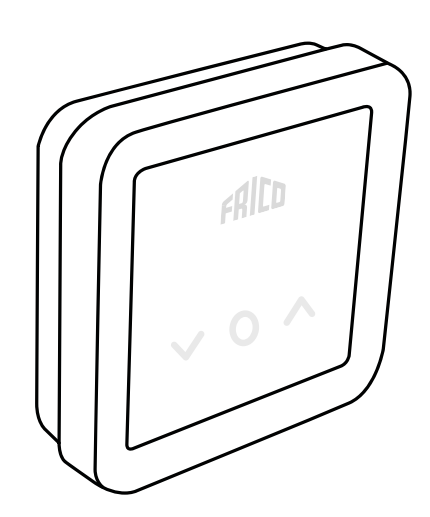

## Sistema di controllo FC

IT

Occorre integrare la barriera a lama d'aria con un sistema di regolazione.

Il sistema di controllo FC aiuta a creare numerose configurazioni di funzionamento per aumentare il risparmio energetico. Oltre ai nostri quattro pacchetti, è possibile aggiungere componenti opzionali per ampliare e personalizzare il sistema.

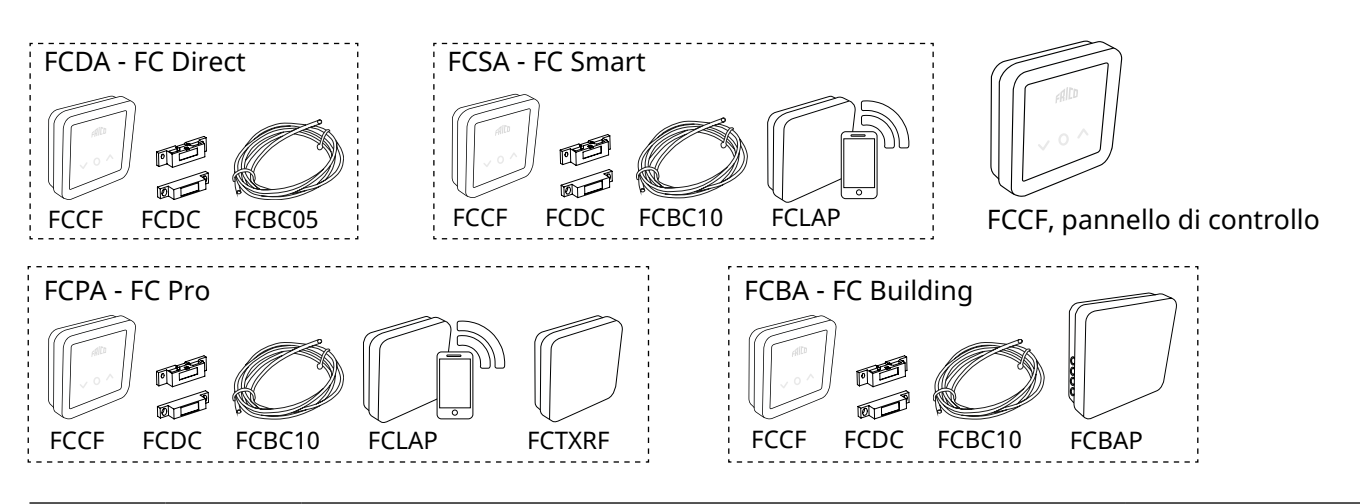

| Codice<br>articolo | Тіро | Descrizione                                       | Dimensioni         |
|--------------------|------|---------------------------------------------------|--------------------|
| 74684              | FCDA | FC Direct, sistema di controllo di primo livello  | 89x89x26 mm (FCCF) |
| 74685              | FCSA | FC Smart, sistema di controllo di secondo livello | 89x89x26 mm (FCCF) |
| 74686              | FCPA | FC Pro, sistema di controllo di terzo livello     | 89x89x26 mm (FCCF) |
| 74687              | FCBA | FC Building, sistema BMS                          | 89x89x26 mm (FCCF) |

#### Contenuto e accessori del sistema di controllo

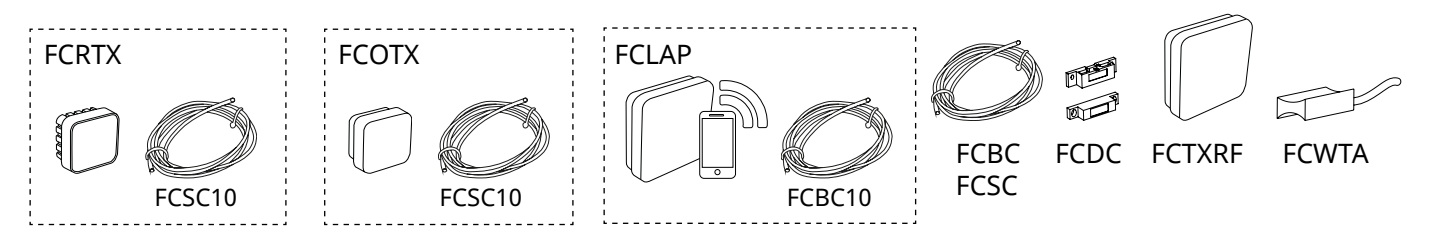

| Codice<br>articolo | Тіро                                                                     | Descrizione                                  | Dimensioni    |
|--------------------|--------------------------------------------------------------------------|----------------------------------------------|---------------|
| 74694              | FCRTX                                                                    | Sensore esterno della temperatura ambiente   | 39x39x23 mm   |
| 74695              | FCOTX                                                                    | Sensore della temperatura esterna            | 39x39x23 mm   |
| 74699              | FCLAP                                                                    | Punto di accesso locale per sensori wireless | 89x89x26 mm   |
| 74718              | FCBC05                                                                   | Cavo di comunicazione aggiuntivo, 5 m        | 5 m           |
| 74719              | FCBC10                                                                   | Cavo di comunicazione aggiuntivo, 10 m       | 10 m          |
| 74720              | FCBC25                                                                   | Cavo di comunicazione aggiuntivo, 25 m       | 25 m          |
| 74721              | 4721 <b>FCSC10</b> Cavo sensore aggiuntivo, 10 m                         |                                              | 10 m          |
| 74722              | FCSC25                                                                   | Cavo sensore aggiuntivo, 25 m                | 25 m          |
| 17495              | 195 <b>FCDC</b> Contatto magnetico la porta                              |                                              |               |
| 74703              | 3 <b>FCTXRF*</b> Sensore wireless interno/esterno (per FC Smart, FC Pro) |                                              | 89x89x26 mm   |
| 74702              | 2 <b>FCWTA</b> Sensore di temperatura dell'acqua di ritorno              |                                              |               |
| 74700              | FCBAP                                                                    | Punto di accesso all'edificio                | 149x149x43 mm |

\*Il sensore wireless può essere configurato come sensore esterno o interno mediante un interruttore all'interno del sensore.

## FC Direct - FCDA

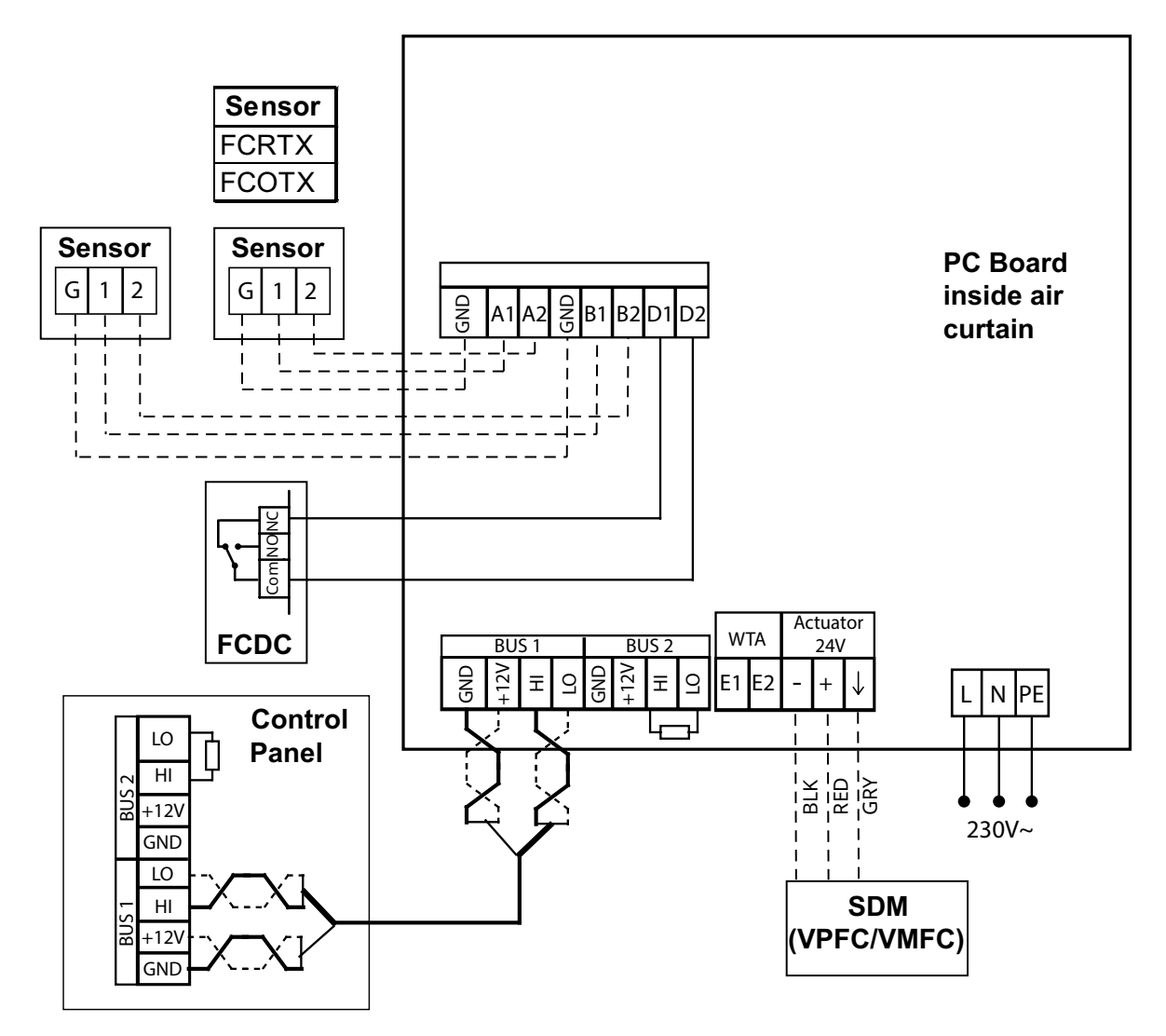

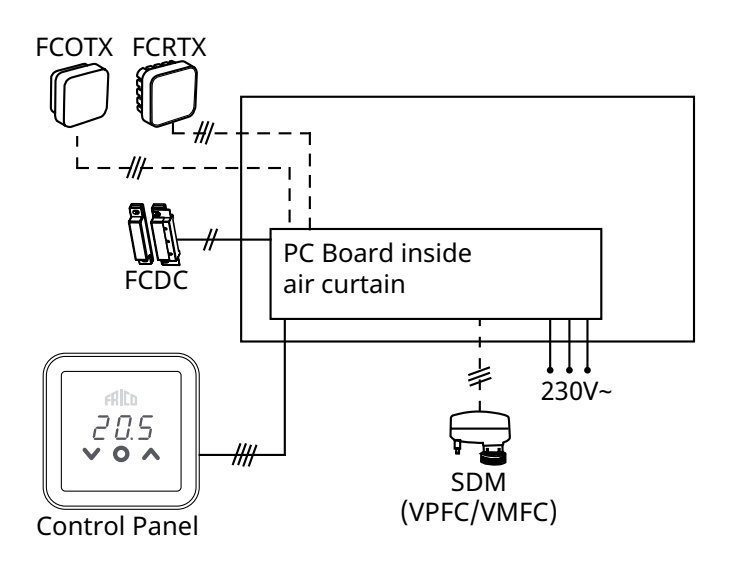

## FC Frico Control - Quick guide

### FC Smart - FCSA

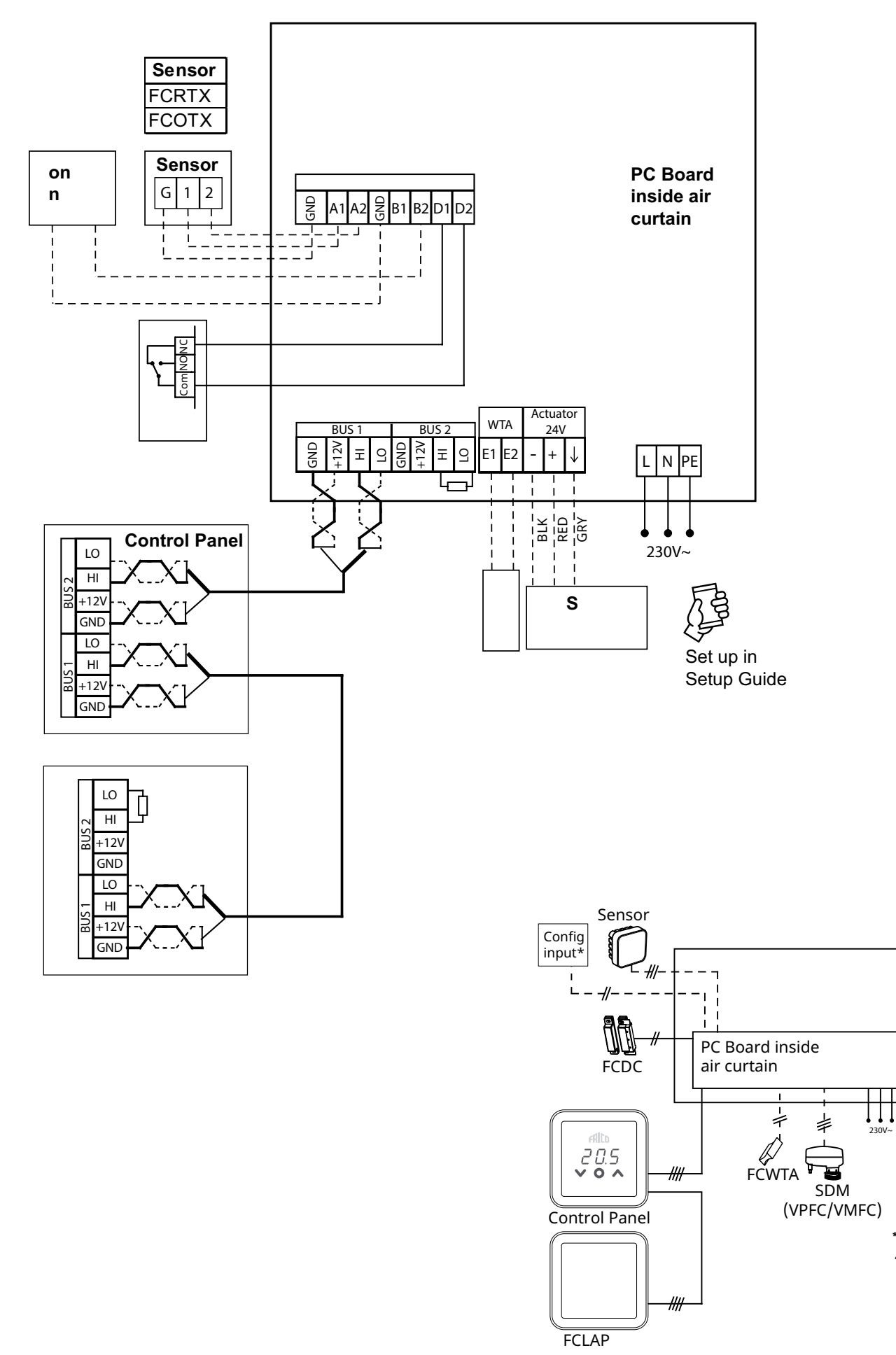

Set up in Setup Guide

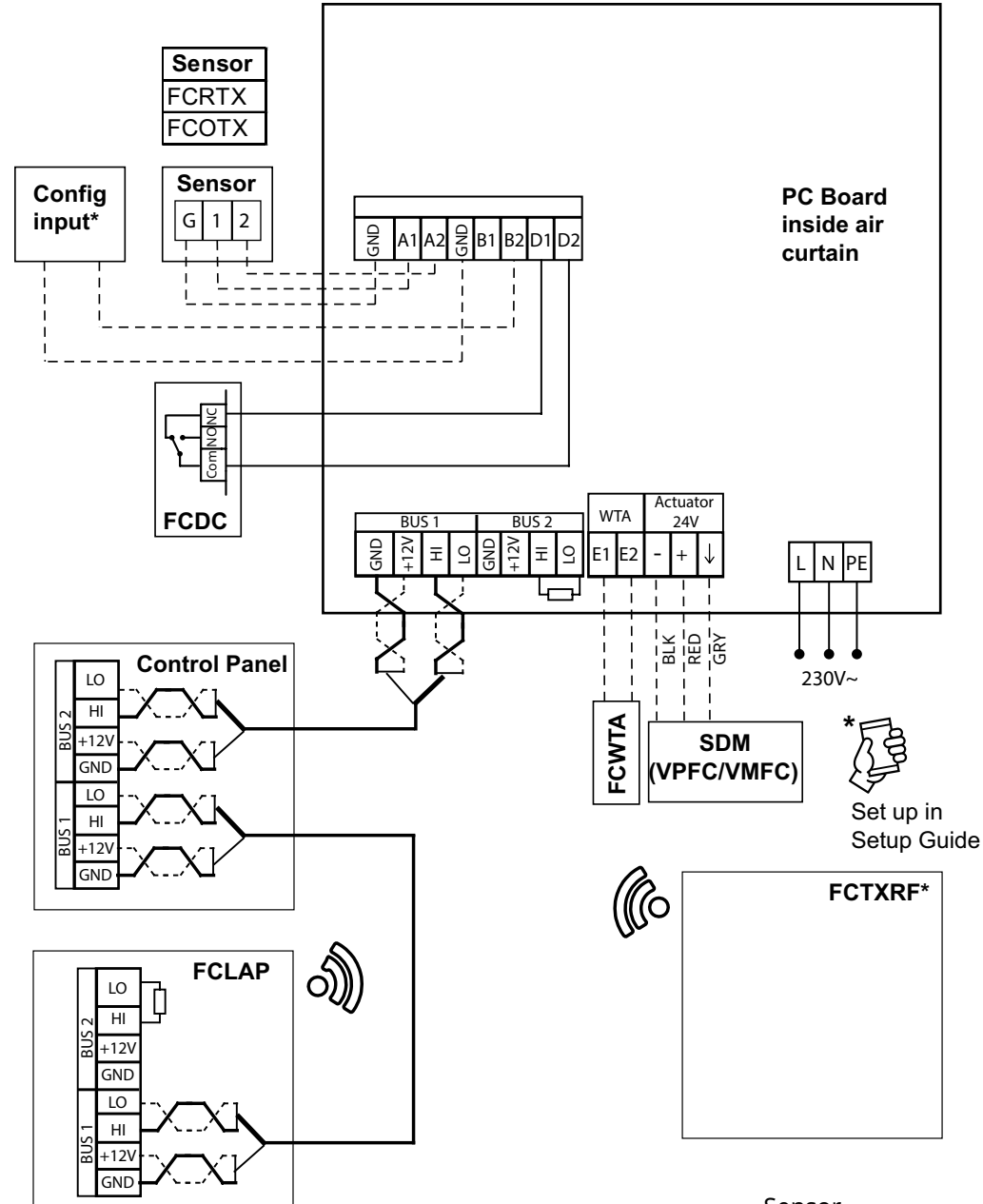

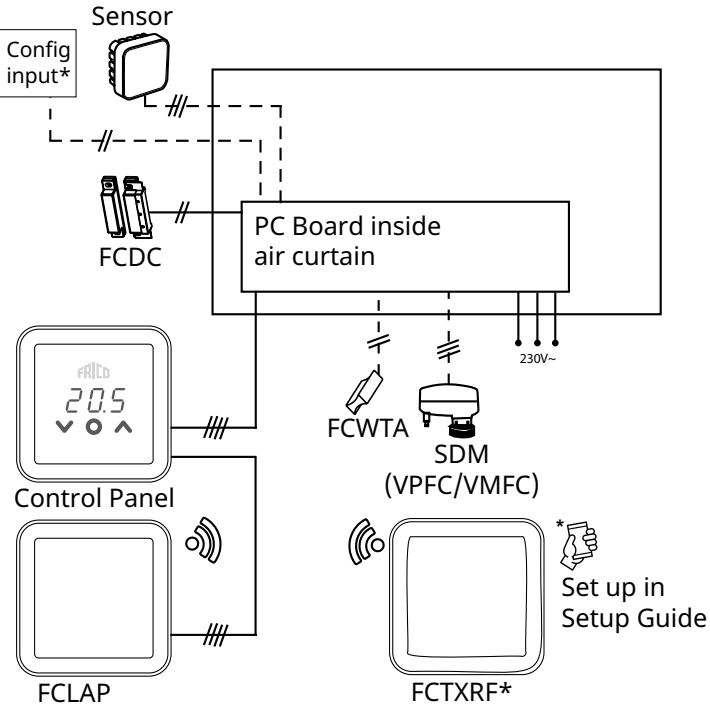

## FC Frico Control - Quick guide

## FC Building - FCBA

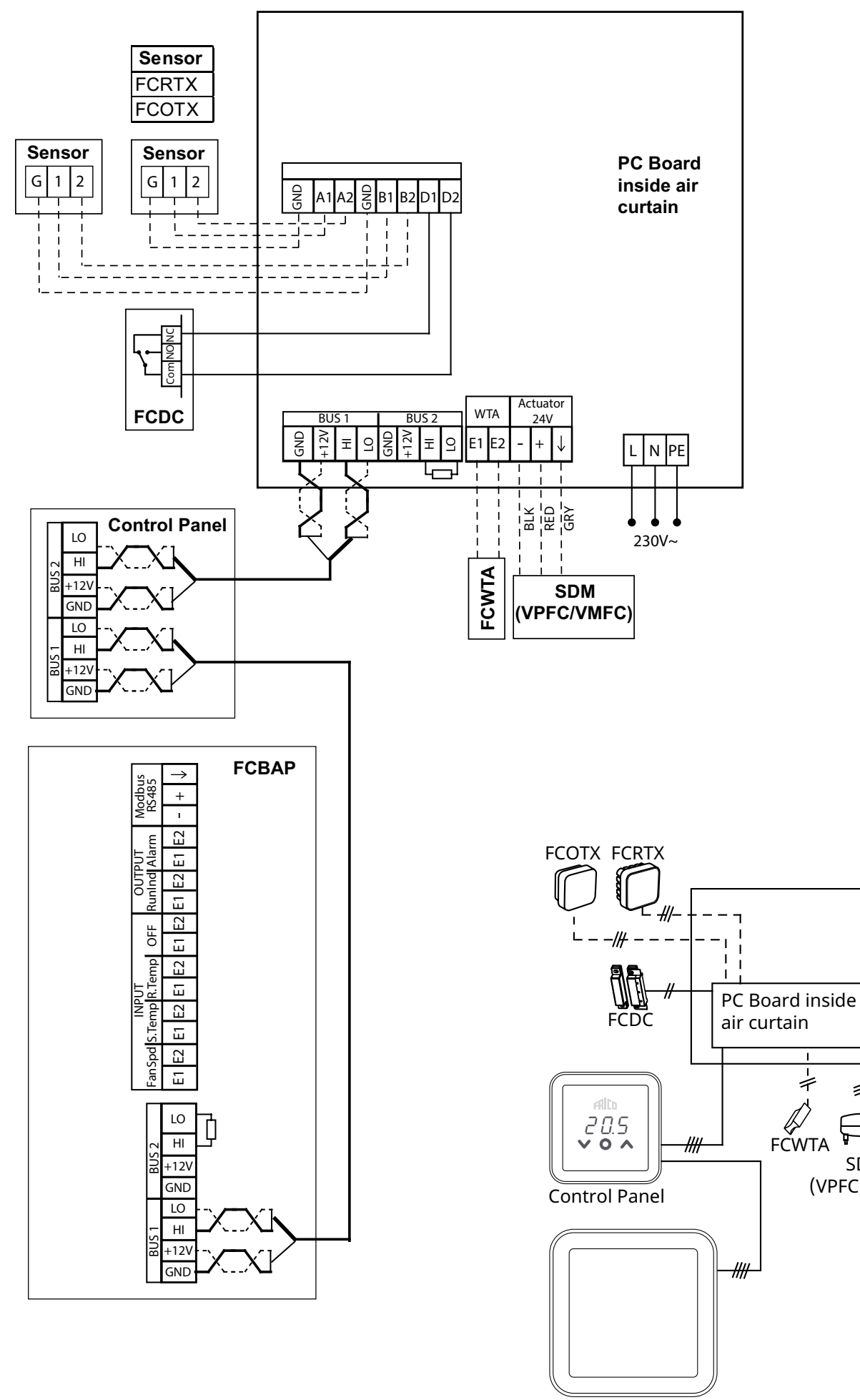

FCBAP

230V~

+

\$

SDM

(VPFC/VMFC)

## FC Frico Control - Quick guide

## Termination at PC Board

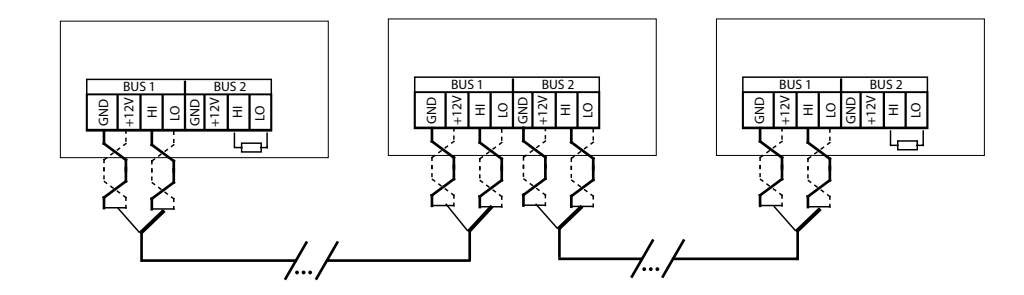

(п)

Per ridurre il rischio di interferenza, è necessario terminare la comunicazione BUS ad ogni estremità, ovvero nelle unità situate all'inizio e alla fine del BUS, rispettivamente. Alla consegna, tutti i bus sono pre-collegati con una resistenza da 120 Ohm tra i morsetti HI e LO sul BUS2. Quando si effettuano ulteriori collegamenti, rimuovere la resistenza. Come alternativa alla resistenza, è possibile impostare lo switch di terminazione a bordo della scheda in posizione "ON".

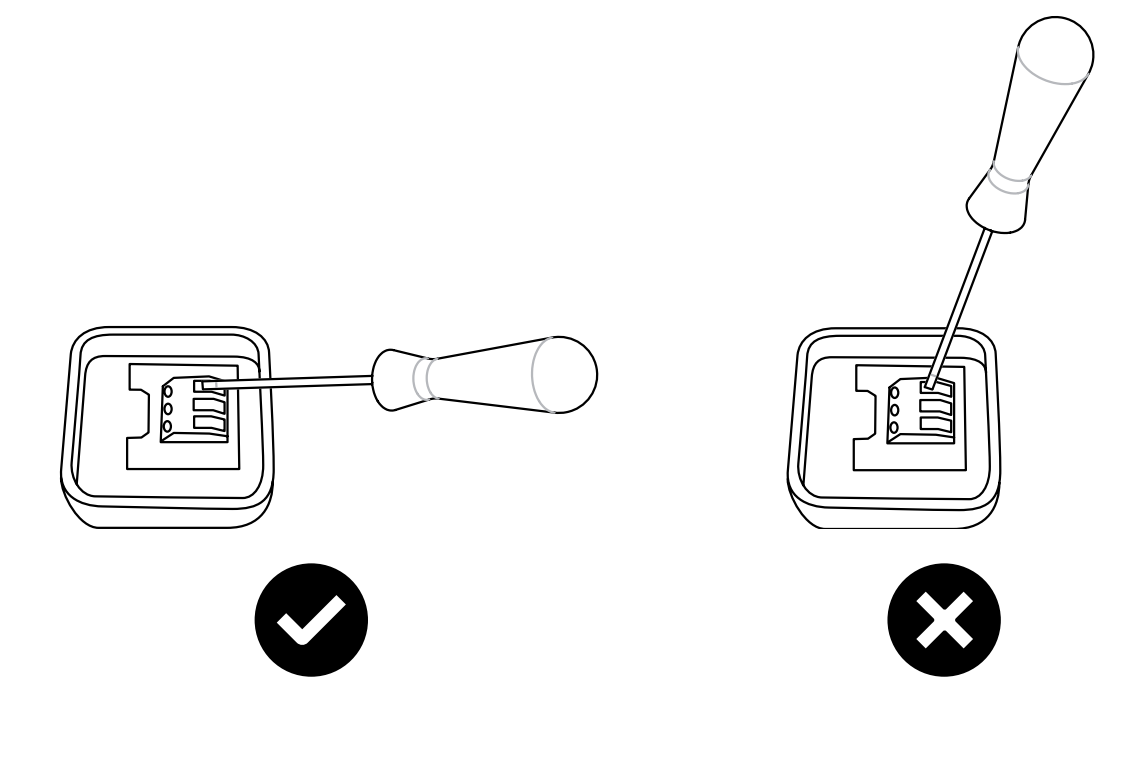

#### Primo avvio

- 1. Verificare che tutti i componenti e gli accessori siano presenti.
- 2. Assemblare e collegare il sistema, consultare gli schemi elettrici.
- 3. Avviare il sistema.
- 4. Il sistema identifica automaticamente tutti i componenti, anche quando vengono aggiunti in fase successiva.
- 5. Il collegamento di un nuovo componente deve essere sempre effettuato senza alimentazione.

#### Soluzione di sistema

Il sistema è costituito da un pannello di controllo, FCCF, oltre a un numero variabile (1-63) di unità (barriere a lama d'aria, punti di accesso o pannelli di controllo) e sensori. La temperatura di setpoint e le impostazioni del ventilatore sono selezionabili sul pannello di controllo.

Il sensore di temperatura ambiente è integrato nel pannello di controllo. In alternativa, le unità o le zone possono essere dotate di sensori remoti della temperatura ambiente.

**A. Sistema senza sensori ambiente esterni** Il sensore di temperatura integrato nel pannello di controllo e quello a bordo dell'unità lavorano in modo combinato.

# C. Sistema con più unità e con sensori ambiente remoti collegati ad ogni unità

I sensori remoti della temperatura ambiente e il sensore sulla presa aria di ogni unità effettuano il controllo di ogni unità.

## B. Sistema con un sensore ambiente esterno

Il sensore remoto della temperatura ambiente e i sensori a bordo delle unità effettuano il controllo di tutte le unità.

#### D. Sistema con varie unità, di cui almeno due hanno sensori ambiente remoti e almeno una non ha un sensore ambiente remoto

l sensori remoti della temperatura ambiente effettuano il controllo di ogni unità a cui sono collegati, insieme al sensore a bordo di ogni unità. Le unità senza sensori sono gestite dal sensore di temperatura integrato nel pannello di controllo insieme al sensore a bordo di ogni unità.

#### Riscaldamento spento in funzione della temperatura esterna

Con il valore di temperatura esterna (FCOTX / FCTXRF / segnale di temperatura esterna in FCBAP), il riscaldamento viene automaticamente spento quando la temperatura esterna supera 15°C. È possibile modificare il setpoint e disattivare questa funzione, vedere le Impostazioni.

#### Pannello di controllo

#### Panoramica

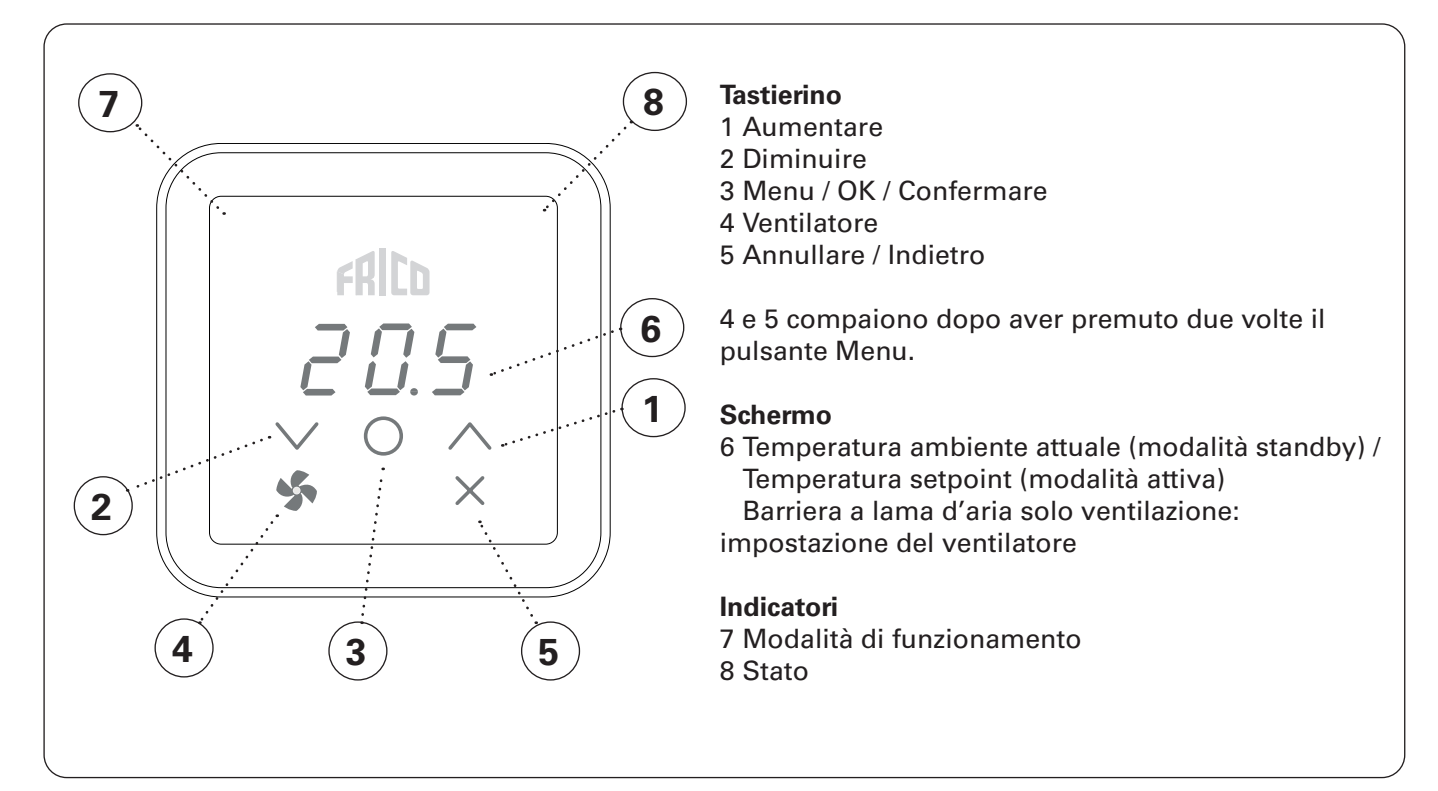

#### Indicatore modalità di funzionamento (LED sinistro)

| Colore (LED)        | Modalità di funzionamento                   |  |
|---------------------|---------------------------------------------|--|
| OFF                 | Modalità normale                            |  |
| Bianco              | Modalità comfort                            |  |
| Bianco lampeggiante | Modalità comfort - temporanea               |  |
| Verde               | Riduzione (modalità notte)                  |  |
| Verde lampeggiante  | Riduzione (modalità notte) - temporanea     |  |
| Arancione           | Timer (attivato nell'app)                   |  |
| Viola               | Modalità di salvataggio (attivata nell'app) |  |
| Ciano               | Modalità di presenza (attivata nell'app)    |  |

#### Indicatore stato (LED destro)

| Colore (LED)       | Stato                     |
|--------------------|---------------------------|
| Bianco             | Riscaldamento on          |
| OFF                | Spegnimento riscaldamento |
| Rosso lampeggiante | Allarme                   |
| Viola              | Blocco del riscaldamento  |

#### **Blocco display**

| Tenere premuto (2 sec.) | Comando rapido        |
|-------------------------|-----------------------|
| V + /                   | Blocco display on/off |

Durante l'avvio, sullo schermo appare il testo Inlt, poi viene visualizzata la temperatura ambiente attuale.

Quando lo schermo è in modalità standby, l'intensità luminosa viene ridotta. Premendo qualsiasi pulsante viene semplicemente visualizzata la temperatura di setpoint.

Il controllo FC viene fornito con valori preimpostati. La temperatura di setpoint preimpostato è di 21 °C e può essere facilmente regolata utilizzando le frecce su/giù.

L'app FRICO CONTROL è disponibile sia per iOS, che per Android.

#### Velocità del ventilatore quando la porta è aperta

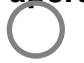

П

Premere due volte per attivare il tastierino e i pulsanti nascosti.

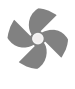

Premere per impostare la velocità del ventilatore

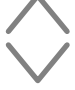

Impostare la velocità del ventilatore: 0-100-Auto / 0-3-Auto. L'impostazione automatica richiede i valori di temperatura esterna (FCOTX / FCTXRF / segnale di temperatura esterna in FCBAP).

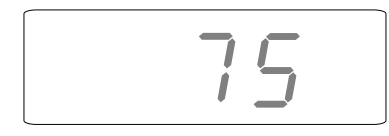

#### Menu ventilatore

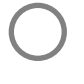

Premere due volte per attivare il tastierino e i pulsanti nascosti.

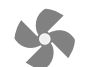

Tenere premuto per 2 secondi.

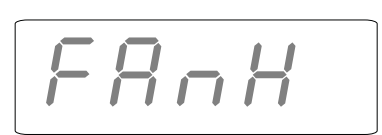

#### Schermata home

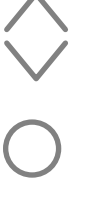

.

Navigare tra le opzioni del menù.

Conferma o Uscire senza salvare

Vedere la tabella alla pagina successiva per le possibili scelte.

## Menu ventilatore

| Opzioni<br>menù | Funzioni                                                       | Impostazioni<br>predefinite | Descrizione                                                                                                    |
|-----------------|----------------------------------------------------------------|-----------------------------|----------------------------------------------------------------------------------------------------|
| FAnH            | Velocità massima del<br>ventilatore in modalità<br>automatica. | 100 o 3<br>(100% o step 3)  | Aumentare/diminuire con la freccia su/giù.<br>Confermare con OK.                                                                                                    |
| FAnL            | Velocità minima del<br>ventilatore in modalità<br>automatica.  | 0                           | Aumentare/diminuire con la freccia su/giù.<br>Confermare con OK.                                                                                                    |
| FAnC            | Velocità del ventilatore<br>porta chiusa.                      | 25 o 1<br>(25% o step 1)    | Aumentare/diminuire con la freccia<br>su/giù. Confermare con OK. Velocità<br>del ventilatore se è necessario il<br>riscaldamento quando la porta è chiusa.<br>Impostare su 0 se la barriera a lama<br>d'aria deve essere spenta con la porta<br>chiusa. |
| Arun            | Funzionamento dopo la chiusura della porta.                    | Auto                        | Aumentare/diminuire con la freccia su/<br>giù. Confermare con OK. Auto - OFF - 10<br>- 20 500s                                                                                                    |

### Menu Utente

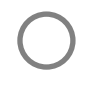

11

Premere per attivare il tastierino.

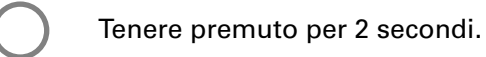

d828

#### Schermata home

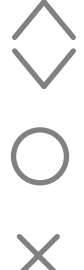

Navigare tra le opzioni del menù.

Conferma

0

Uscire senza salvare

Vedere la tabella alla pagina successiva per le possibili scelte.

#### Menu Utente

| Opzioni<br>menù | Funzioni                                                                                                    | Impostazioni<br>predefinite         | Descrizione                                                                                                    |
|-----------------|----------------------------------------------------------------------------------------------------|-------------------------------------|----------------------------------------------------------------------------------------------------|
| dAtE            | For week program.<br>Impostare quanto segue:<br>- anno<br>- mese<br>- giorno<br>- ora (00:00)                               | -                                   | Aumentare/diminuire con la<br>freccia su/giù. Confermare ogni<br>step con OK.                                                                                                    |
| tHi             | For week program. Impostare la<br>temperatura ambiente desiderata<br>(temperatura di setpoint) per la modalità<br>comfort.  | 21 °C                               | Aumentare/diminuire con la<br>freccia su/giù. Confermare con<br>OK.                                                                                                    |
| tLo             | For week program. Impostare la<br>temperatura ambiente desiderata<br>(temperatura di setpoint) per la modalità<br>ridotta.  | 18 °C                               | Aumentare/diminuire con la<br>freccia su/giù. Confermare con<br>OK.                                                                                                    |
| Prog            | Programma settimanale, vedere la sezione separata.                                                                          | (off)<br>(funzione non<br>attivata) | Commutare tra (OFF) e P1-P9<br>con la freccia su/giù. Confermare<br>con OK.                                                                                                    |
| HEAt            | Accendere/spegnere il riscaldamento.                                                                                        | On (on)                             | Commutare tra (On) e (OFF) con<br>la freccia su/giù. Confermare<br>con OK.                                                                                                    |
| AL A            | Visualizzare l'allarme attivo.                                                                                              | -                                   | Commutare gli allarmi con la<br>freccia su/giù. Per vedere il<br>numero di serie di un allarme,<br>premere OK.<br>In caso di nessun allarme: no A.                                                        |
| AL H            | Visualizzare la cronologia allarmi.                                                                                         | -                                   | Commutare gli allarmi con la<br>freccia su/giù. Per vedere il<br>numero di serie di un allarme,<br>premere OK.<br>In caso di nessun allarme: no A.                                                        |
| OFF             | Spegnere il sistema.                                                                                                    | -                                   | Per spegnere il sistema,<br>selezionare (OFF) utilizzando<br>OK. Attendere 10 sec.<br>Il sistema verrà quindi acceso<br>premendo OK e selezionando<br>(On) con la freccia su/giù e<br>confermando con OK. |
| SEt             | Modificare le impostazioni, vedere la sezione Impostazioni.                                                                 | -                                   |                                                                                                    |
| CLr             | Reset di fabbrica. Ripristina i valori di<br>fabbrica.                                                                      | -                                   | Premere OK. Selezionare (SÌ)<br>tenendo premuto OK per 2<br>secondi (conto alla rovescia).                                                                                                    |
| LAP             | Connessione al punto di accesso locale.<br>Seguire la guida di configurazione<br>nell'app per la connessione al sistema FC. | -                                   | Premere OK. Ha inizio un periodo<br>di connessione di 120 sec.                                                                                                    |

13

#### **Progr. settimana**

FC ha nove programmi settimanali preimpostati (P1-P9) e uno personalizzabile (P0). Il programma personalizzabile tramite FC Smart e FC Pro mediante l'app mobile.

#### Per attivare il programma settimanale, è necessario impostare quanto segue nel menu utente:

- Data (dAtE)
- -Temperatura, modalità comfort (tHi)
- -Temperatura, modalità ridotta (tLo)

La funzione di avvio adattivo consente al controllo di apprendere quando è necessaria l'accensione del sistema per mantenere la temperatura ambiente di setpoint ad un determinato orario. Questa funzione può essere disattivata (vedi menu Impostazioni).

#### Impostazione programmi settimanali

Il programma settimanale viene selezionato e attivato nel Menu Utente:

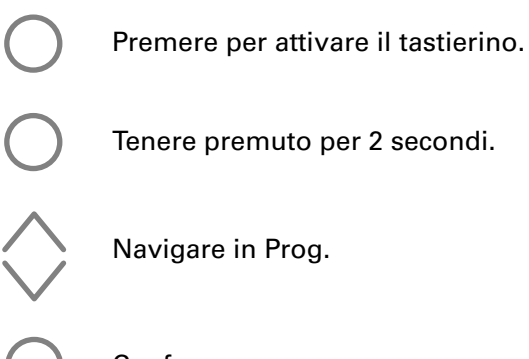

Tenere premuto per 2 secondi.

Navigare in Prog.

Conferma

#### Selezione del programma preimpostato P0/P1 - P9

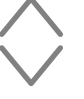

Selezionare P0/P1-P9.

Confermare per avviare il programma.

#### Escludere temporaneamente il programma settimanale

È facile ignorare temporaneamente la temperatura di setpoint preimpostata nel programma settimanale.

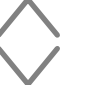

Impostare la temperatura di setpoint temporanea desiderata.

Conferma

La temperatura di setpoint temporanea sarà in vigore fino al programma successivo.

#### Mancanza di corrente

Nota! Una mancanza di alimentazione superiore a 7 giorni può richiedere una regolazione delle impostazioni dell'orologio. Un'impostazione non corretta dell'orologio influisce sul programma settimanale.

.....

#### **Preset programs**

|    | Descrizione                        | Modalità c | com <del>f</del> ort     |
|----|------------------------------------|------------|--------------------------|
| P1 | Residence                          | Lun-Ven:   | 05:30 - 08<br>17 - 22    |
|    |                                    | Sab-Dom:   | 07 - 23                  |
| P2 | Residence,<br>orario<br>prolungato | Lun-Ven:   | 06:30 - 10<br>19 - 23:30 |
|    |                                    | Sab-Dom:   | 07:30 - 23:30            |
| P3 | Residence,<br>orario corto         | Lun-Ven:   | 06 - 09<br>16 - 23       |
|    |                                    | Sab-Dom:   | 07 - 23                  |
| P4 | Residence, solo<br>giorno          | Lun-Dom:   | 06 - 22                  |
| P5 | Weekend                            | Ven:       | 17 - 23                  |
|    |                                    | Sab-Dom:   | 07 - 23                  |
| P6 | Ufficio                            | Lun-Ven:   | 06 - 18                  |
| P7 | Ufficio, orario<br>prolungato      | Lun-Ven:   | 09 - 21                  |
| P8 | Negozio, orario<br>prolungato      | Lun-Ven:   | 09 - 22                  |
|    |                                    | Sab-Dom:   | 09 - 20                  |
| P9 | Negozio                            | Lun-Ven:   | 09 - 18                  |
|    |                                    | Sab-Dom:   | 09 - 14                  |

\*) Altri orari: Riduzione (modalità notte)

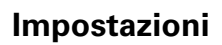

Le impostazioni vengono modificate nel Menu Utente:

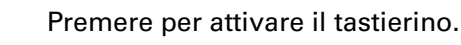

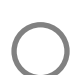

Tenere premuto per 2 secondi.

Navigare in SEt.

Conferma

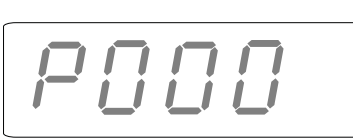

Conferma

Inserire il numero per l'impostazione da modificare utilizzando le frecce su/giù, confermare ogni cifra con OK. Vedere la tabella.

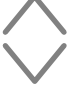

Selezionare il valore desiderato secondo la tabella.

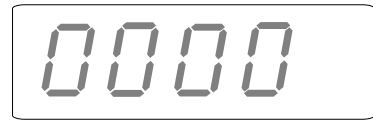

Inserire la password utilizzando le frecce su/giù, confermare ogni cifra con OK. Password: 1932.

#### Impostazioni - Generale

| #   | Funzioni                                      | Impostazioni<br>predefinite | Descrizione                                                                                                    |
|-----|-----------------------------------------------|-----------------------------|----------------------------------------------------------------------------------------------------|
| 602 | Velocità a porta chiusa<br>- fissa            | 15 (%)                      | 0-100<br>Velocità del ventilatore fissa in modalità porta<br>chiusa                                                                                                    |
| 592 | Velocità a porta chiusa<br>- bassa automatica | 15 (%)                      | 0-50<br>Velocità del ventilatore automatica in modalità<br>porta chiusa                                                                                                    |
| 690 | Polarità del contatto<br>porta                | 1                           | 0 (normalmente aperto) / 1 (normalmente<br>chiuso)<br>Se viene utilizzato un altro tipo di segnale.<br>normalmente chiuso = corto circuito - il<br>ventilatore si arresta<br>normalmente aperto = corto circuito - il<br>ventilatore è in funzione |
| 691 | Reset del contatto<br>porta                   | 0                           | 0 (nessun contatto porta rilevato) / 1 (contatto<br>porta rilevato)<br>Impostare questo parametro su 0 per<br>ripristinare la memoria                                                                                                    |
| 687 | Contatto porta -<br>Controllo comune          | 1 (abilitato)               | 0 (disabilitato) / 1 (abilitato)<br>Impostare su 0 se l'unità lavora solo con il suo<br>contatto porta. Impostare su 1 se l'unità lavora<br>con tutti i contatti porta nella stessa zona.                                                          |
| 438 | Ora legale/ora solare.                        | 1 (funzione attivata)       | 0 (funzione non attivata) / 1 (funzione attivata)<br>Cambio orario automatico.                                                                                                    |

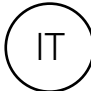

| #    | Funzioni                                                                              | Impostazioni<br>predefinite | Descrizione                                                                                                    |
|------|---------------------------------------------------------------------------------------|-----------------------------|----------------------------------------------------------------------------------------------------|
| 374  | Temperatura esterna<br>per il blocco del<br>riscaldamento                             | 1 (abilitato)               | 0 (disabilitato) / 1 (abilitato)<br>Se abilitato, il riscaldamento si ferma quando<br>la temperatura supera il setpoint n. 376.                 |
| 376  | Temperatura esterna<br>per il blocco del<br>riscaldamento - setpoint                  | 150 (15.0 °C)               | Setpoint della temperatura esterna per il blocco del riscaldamento in 0,1°C.                                                                    |
| 663  | Bloccare il bypass<br>dell'acqua in funzione<br>della temperatura<br>esterna.         | 1 (abilitato)               | 0 (disabilitato) / 1 (abilitato)<br>Se abilitato, il bypass dell'acqua si chiude<br>quando la temperatura è al di sopra del<br>setpoint n. 664. |
| 664  | Chiusura bypass<br>dell'acqua in funzione<br>della temperatura<br>esterna - setpoint. | 20 (2.0 °C)                 | Setpoint per chiudere il bypass dell'acqua in funzione della temperatura esterna.                                                               |
| 578* | Velocità bassa<br>automatica                                                          | 0 (%)                       | 0-100 %<br>Velocità bassa del ventilatore in modalità<br>ventilatore automatica.                                                                |
| 579* | Velocità alta<br>automatica                                                           | 75 (%)                      | 0-100 %<br>Velocità alta del ventilatore in modalità<br>ventilatore automatica.                                                                 |
| 580* | Setpoint ventilatore<br>automatica - regime<br>invernale                              | -50 (-5.0 °C)               | Setpoint per la velocità alta del ventilatore in regime invernale.                                                                              |
| 581* | Setpoint ventilatore<br>automatica - regime<br>estivo                                 | 320 (32.0 °C)               | Setpoint per la velocità alta del ventilatore in condizioni in regime estivo.                                                                   |
| 582* | Setpoint ventilatore<br>automatica - regime<br>invernale                              | 180 (18.0 °C)               | Setpoint velocità bassa del ventilatore in regime invernale.                                                                                    |
| 583* | Setpoint automatico<br>ventilatore - regime<br>estivo                                 | 230 (23.0 °C)               | Setpoint velocità bassa del ventilatore in regime estivo.                                                                                       |

#### Impostazioni - Sensore della temperatura esterna, richiede FCOTX / FCTXRF / segnale esterno da FCBAP

\*Vedere la figura seguente.

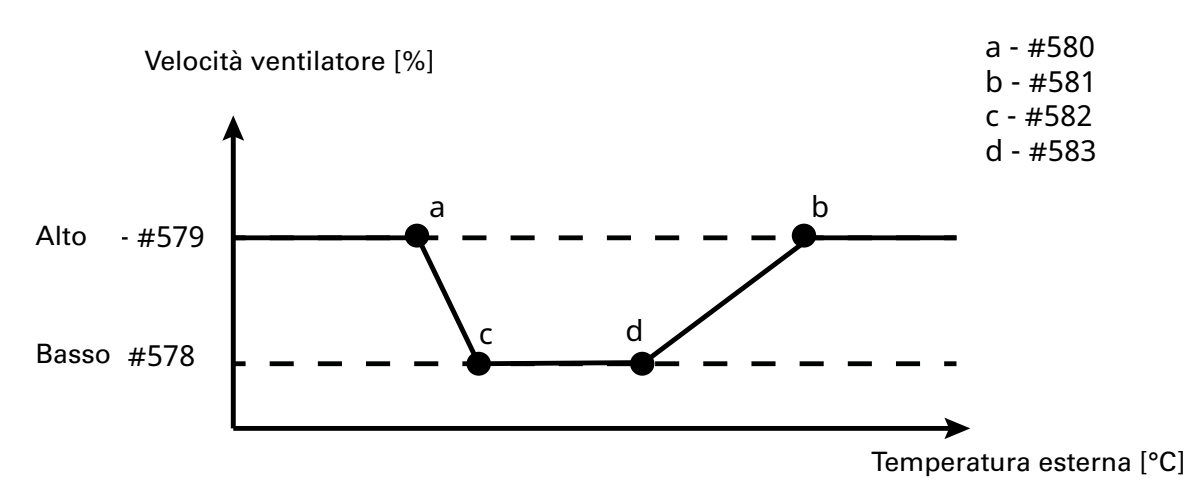

I ventilatori EC consentono il controllo continuo.

La velocità del ventilatore AC viene automaticamente convertita in step.

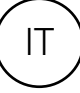

| Impostazioni - Barriera | a a lama d'aria con | n riscaldamento ad acqua |
|-------------------------|---------------------|--------------------------|
|-------------------------|---------------------|--------------------------|

| #   | Funzioni                                                | Impostazioni<br>predefinite | Descrizione                                                                                                    |
|-----|---------------------------------------------------------|-----------------------------|----------------------------------------------------------------------------------------------------|
| 662 | Bypass                                                  | 1 (abilitato)               | 0 (disabilitato) / 1 (abilitato)<br>Consente lo spurgo con gestione tramite il<br>tempo o la temperatura*. *Richiede il sensore di<br>temperatura dell'acqua di ritorno e l'app mobile. |
| 666 | Setpoint temperatura<br>di bypass - WTA                 | 300 (30.0 °C)               | 0-50 °C                                                                                                    |
| 657 | Controllo della<br>temperatura dell'acqua<br>di ritorno | 0 (disabilitato)            | 0 (disabilitato) / 1 (abilitato)<br>Controlla la temperatura dell'acqua di ritorno.<br>Richiede il sensore di temperatura dell'acqua di<br>ritorno e l'app mobile.                      |
| 658 | Setpoint temperatura<br>dell'acqua di ritorno           | 370 (37.0 °C)               | 15-90 °C<br>Richiede il sensore di temperatura dell'acqua di<br>ritorno e l'app mobile.                                                                                                 |
| 545 | Funzionamento<br>dell'attuatore                         | 1 (abilitato)               | 0 (disabilitato) / 1 (abilitato)<br>L'attuatore viene completamente aperto e chiuso<br>per un tempo determinato (n. 546) ogni lunedì<br>mattina alle ore 2:00.                          |
| 546 | Tempo di<br>funzionamento<br>dell'attuatore             | 180 (s)                     | 0-1800 s<br>Ora in cui l'attuatore viene prima aperto e poi<br>chiuso.                                                                                                    |

#### Impostazioni - Ingresso bussola, richiede FC Smart o FC Pro e viene impostato nell'app mobile

| #   | Funzioni                                                                   | Impostazioni<br>predefinite | Descrizione                                                                                                    |
|-----|----------------------------------------------------------------------------|-----------------------------|----------------------------------------------------------------------------------------------------|
| 681 | Funzione ingresso a<br>bussola                                             | 0 (disabilitato)            | 0 (disabilitato) / 1 (abilitato)<br>Attiva una velocità superiore del ventilatore e<br>una temperatura inferiore in corrispondenza<br>della porta esterna e una velocità inferiore del<br>ventilatore e una temperatura superiore in<br>corrispondenza della porta interna. |
| 682 | Funzione ingresso<br>bussola - regolazione<br>ventilatore porta<br>esterna | 20 (%)                      | -100 - 100<br>Differenza dalla porta interna.                                                                                                    |
| 686 | Configurazione<br>ingresso bussola                                         | 0                           | 0 (disabilitato)<br>1 (barriera a lama d'aria interna)<br>2 (barriera a lama d'aria esterna)<br>Identificazione del posizionamento di ogni<br>barriera a lama d'aria. Deve essere configurato<br>nell'app mobile.                                                           |

#### Resetta allarme

Per effettuare il ripristino manuale, premere X per 2 secondi dove viene visualizzato il numero di serie per un allarme (vedere il Menu Utente). La maggior parte degli allarmi si ripristina automaticamente una volta corretto il problema.

Le ultime quattro cifre del numero di serie dell'unità difettosa sono reperibili nella targhetta dei dati all'esterno di ogni prodotto.

#### Risoluzione dei problemi

| Codice di<br>errore | Causa                                                                                                    | Azione                                                                                                    |  |
|---------------------|----------------------------------------------------------------------------------------------------|----------------------------------------------------------------------------------------------------|--|
| A 5                 | Contatto perso con pannello di<br>controllo o centralina • Se il componente viene rimosso<br>intenzionalmente, è necessario<br>ripristinare manualmente l'allarme |                                                                                                    |  |
| A 8                 | Contatto perso con sensore remoto della temperatura ambiente FCRTX                                                                                                | <ul> <li>Vedere di seguito.</li> <li>Controllare i collegamenti.</li> <li>L'allarme si ripristina automaticamente<br/>se il componente viene rilevato<br/>nuovamente.</li> <li>Se l'allarme persiste dopo il ripristino,<br/>contattare Frico.</li> </ul> |  |
| A 12                | Contatto perso con sensore della temperatura esterna FCOTX                                                                                                    |                                                                                                    |  |
| A 16                | Contatto perso con il sensore di temperatura dell'acqua di ritorno, FCWTA                                                                                         |                                                                                                    |  |
| A 29                | Contatto perso con il punto di accesso<br>dell'edificio, FCBA                                                                                                    |                                                                                                    |  |
| A 30                | Contatto perso con il punto di accesso<br>locale, FCLAP                                                                                                    |                                                                                                    |  |
| A 1                 | Errore di comunicazione pannello di controllo                                                                                                    | <ul> <li>Controllare i collegamenti.</li> <li>Se l'allarme persiste dopo il ripristino,<br/>contattare Frico.</li> </ul>                                                                                                    |  |
| Α7                  | Errore sensore remoto della temperatura ambiente                                                                                                    |                                                                                                    |  |
| A 9                 | Errore sul sensore di temperatura integrato nel pannello di controllo                                                                                             |                                                                                                    |  |
| A 10                | Collegamento sensore non corretto                                                                                                    |                                                                                                    |  |
| A 11                | Errore sensore della temperatura esterna                                                                                                    |                                                                                                    |  |
| A 15                | Errore sensore di temperatura dell'acqua di ritorno                                                                                                    |                                                                                                    |  |
| A 17                | Nessun sensore della temperatura<br>ambiente nel sistema                                                                                                    | Collegare un sensore della temperatura<br>ambiente o un pannello di controllo al<br>sistema.                                                                                                    |  |
| A 18                | Allarme di surriscaldamento elettrico                                                                                                    | Verificare il motivo del surriscaldamento.<br>Assicurarsi che l'ingresso dell'aria non sia<br>bloccato.                                                                                                    |  |

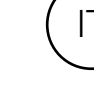

#### Risoluzione dei problemi

| Codice di<br>errore | Causa                                                                          | Azione                                                                                                    |
|---------------------|--------------------------------------------------------------------------------|----------------------------------------------------------------------------------------------------|
| A 19                | Allarme protezione antibrina                                                   | Assicurarsi che il riscaldamento sia attivo e funzionante.                                                                         |
| A 20                | Allarme protezione antibrina dal sensore di temperatura dell'acqua di ritorno. |                                                                                                    |
| A 21                | Contatto perso con il sensore RF, FCTXRF                                       | Controllare le batterie. Se il livello è basso,<br>sostituirle. Se le batterie sono ok, controllare<br>il punto di accesso locale. |
| A 23                | Batterie sensore RF esaurite.                                                  | Sostituire le batterie.                                                                                                    |
| A 25                | Nessuna portata d'acqua di<br>riscaldamento                                    | Controllare la temperatura e la portata dell'acqua di alimentazione.                                                               |
| A 26                | Nessun riscaldamento elettrico                                                 | Controllare l'alimentazione elettrica.<br>Controllare la protezione termica, vedere il<br>manuale per la barriera a lama d'aria.   |
| A 27                | Allarme filtro - timer                                                         | Pulire il filtro.<br>Reset manuale dell'allarme.                                                                                   |
| A 28                | Allarme filtro - protezione pressione                                          |                                                                                                    |
| A 33                | Allarme motore                                                                 | Determinare quale ventilatore non<br>funziona e sostituirlo.                                                                       |
| A 35                | Errore di comunicazione BMS                                                    | Controllare il collegamento BMS.                                                                                                   |
| A 36                | Dati BMS non validi                                                            |                                                                                                    |
| A 37                | Errore parametro                                                               | Contattare Frico.                                                                                                    |
| A 38                | Sensore di uscita mancante                                                     | Controllare i collegamenti dei sensori.                                                                                            |
| A 39                | Sensore di ingresso mancante                                                   |                                                                                                    |

Quando vengono visualizzati i codici di errore, il sistema continua a lavorare con i componenti funzionanti. Se tutti i sensori di temperatura ambiente, compreso il sensore di temperatura integrato nel pannello di controllo, hanno perso il contatto, il sistema funzionerà al 25% della potenza termica.

Se i problemi persistono, contattare Frico per assistenza.

# 2¥ EÆ[ €€

Main office Frico AB Industrivägen 4

Tel: +46 31 336 86 00

Industrivägen 41 SE-433 61 Sävedalen Sweden

mailbox@frico.se www.frico.net

For latest updated information and information about your local contact: www.frico.se